Microsoft Outlook 2019 設定手順

 スタートボタンから、プログラムの中にあるOutlookのクライアントソフトを起動し 教職員番号@kagawa-u.ac.jpを入力し[接続]をクリックします。(例: 12345678@kagawa-u.ac.jp)

※サインインする際のみ、@よりも前はメールアドレスではありません。

|                                       | × |
|---------------------------------------|---|
| Outlook へようこそ                         |   |
| メールアドレスを入力してアカウントを追加します。              |   |
| [12345678@kagawa-u.ac.jp<br>詳編オプション ~ |   |
| 投続                                    |   |
|                                       |   |
|                                       |   |

2. 香川大学の香大ID のパスワードを入力し[OK]をクリックします。

| Windows セキュリティ              | ×     |
|-----------------------------|-------|
| Microsoft Outlook           |       |
| liyuññ17@kagawa-u.ac.jp に接続 | 売中    |
| 🔄 🖀 😭 🦉 🖉 🖉                 |       |
|                             |       |
| 🛃 資格情報を記憶する                 |       |
|                             |       |
| OK                          | キャンヤル |

3. アカウントのセットアップが完了したら[OK]をクリックします。

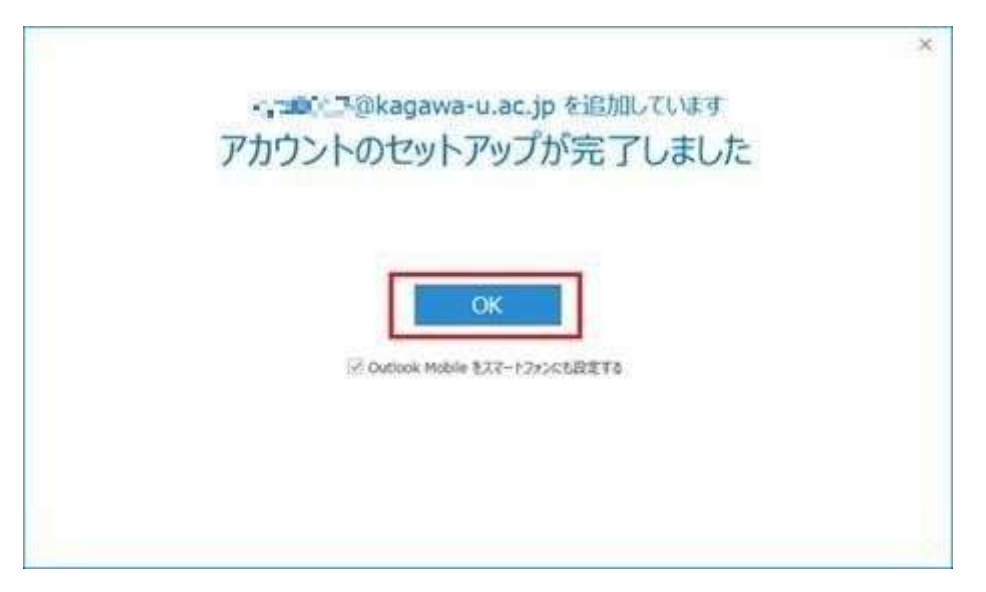

## Outlook が起動できれば動作確認は終了です。

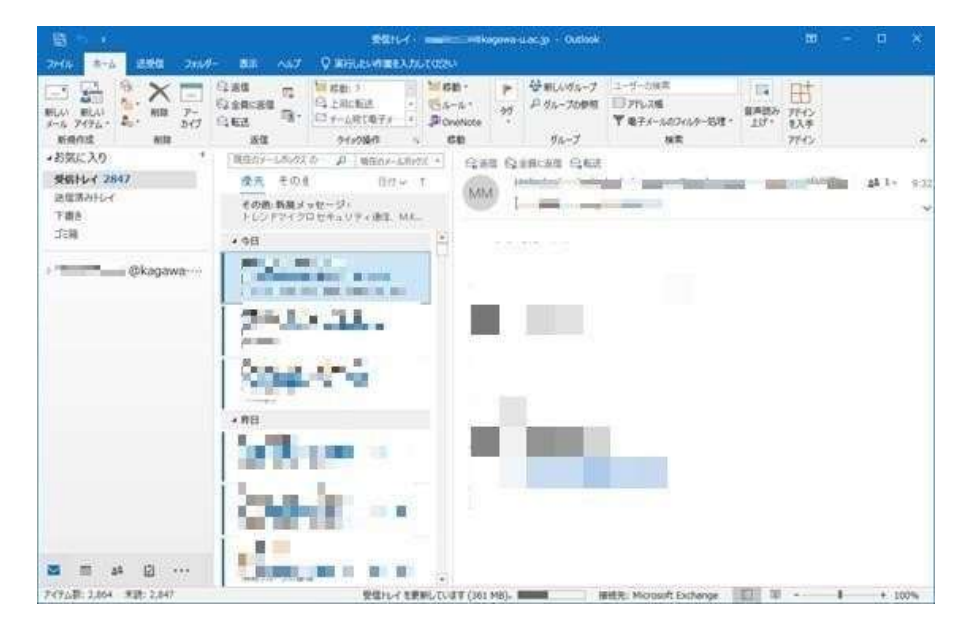